- 一、利用 Google 雲端硬碟新增檔案連結
  - 1. 點擊右上角九宮格,選擇 Google 雲端硬碟

|    |                | Gmail 🛛 | 圖片         |      | 冠暉 |
|----|----------------|---------|------------|------|----|
|    | 冠曄<br>Coogla ≢ | Cmail   | <b>R</b> t |      |    |
| 2. | 左方選擇「新增」       | Gillan  |            | 而迎知未 |    |
|    | 🛆 雲端硬          | 碟       |            |      |    |
|    | ➡ 新增           |         |            | :    |    |
|    | ✓ 重要檔案存        | 放區      |            | 2    |    |
|    | ▶              | 碟       |            |      |    |
|    | ▶ 🔛 共用雲端硬      | 碟       |            |      |    |
| 3. | 第一次使用時,這       | 選擇「資    | 料夾」        |      |    |
|    | 音料本            |         |            |      |    |

| 資料夾   |
|-------|
| 檔案上傳  |
| 資料夾上傳 |
|       |

4. 建議命名為年度+組別+公告,以便日後管理

| 新資料夾      |    |    |  |
|-----------|----|----|--|
| 110資訊組公告用 |    |    |  |
|           | 取消 | 建立 |  |

5. 之後每次使用,先進入該資料夾。點選新增中的「檔案上傳」

| + | 資料夾   |
|---|-------|
| • | 檔案上傳  |
|   | 資料夾上傳 |

- 6. 在上傳好的檔案按「滑鼠右鍵」,選擇「取得連結」
  - 檔案

| <u>ECREACE</u><br><u>A3000000000000000000000000000000000000</u>                                                                                                    |         |            |   |
|----------------------------------------------------------------------------------------------------|---------|------------|---|
| 20         7-00         7-00         7-00         7-00           27         -0-00         -0-00         -0-00         -0-00           27         -0-10         -0-00         -0-00         -0-00           20         -0-10         -0-00         -0-00         -0-00           20         -0-10         -0-00         -0-00         -0-00           20         -0-10         -0-00         -0-00         -0-00           20         -0-10         -0-00         -0-00         -0-00           20         -0-10         -0-00         -0-00         -0-00           20         -0-10         -0-00         -0-00         -0-00           20         -0-10         -0-00         -0-00         -0-00           20         -0-10         -0-00         -0-00         -0-00           20         -0-10         -0-00         -0-00         -0-00           20         -0-10         -0-00         -0-00         -0-00           20         -0-10         -0-00         -0-00         -0-00                                                                                                    | $\odot$ | 預覽         |   |
| Dist         display         Prior         Dist         Display         Display <thdisplay< th=""> <thdisplay< th=""> <thdisplay< <="" th=""><th>¢‡⇒</th><th>選擇開啟工具</th><th>&gt;</th></thdisplay<></thdisplay<></thdisplay<> | ¢‡⇒     | 選擇開啟工具     | > |
| X pta_6569_8502072_384                                                                                                    | °,      | 共用         |   |
|                                                                                                    | Ð       | 取得連結       |   |
|                                                                                                    |         | -NTO ALINA |   |
|                                                                                                    | +       | 新增至工作區     | > |

點擊「限制」,選擇「知道連結的使用者」
 註:如果選擇「國立鳳新高中」,則只有登入鳳新帳號者才能看到。

| <u>ع</u> +                             | 與使用者和群組共用                                                        |              |  |  |
|----------------------------------------|------------------------------------------------------------------|--------------|--|--|
| 尚未新                                    | 增任何共用對象                                                          |              |  |  |
| 203 1.00<br>203 1.00<br>203 1.00       |                                                                  |              |  |  |
| œ                                      | 取得連結                                                             | ( <b>j</b> ) |  |  |
| https                                  | ://docs.google.com/spreadsheets/d/1uRezkCXH8kUn8JKsSH055kNZ      | 複製連結         |  |  |
| 3                                      | 限制 -                                                             |              |  |  |
|                                        | ▲ 個連結開啟                                                          |              |  |  |
| 提供意見                                   | 8                                                                | 完成           |  |  |
|                                        | 國立鳳新高中                                                           |              |  |  |
|                                        | 知道連結的使用者                                                         |              |  |  |
| . 點擊「                                  | 複製連結」                                                            |              |  |  |
| さけ、高大新                                 | <b>與使用者和群組共用</b><br><sup>增任何共用對象</sup>                           |              |  |  |
| 20.3 1-100<br>20.3 1-100<br>20.3 1-100 |                                                                  |              |  |  |
| GD                                     | 取得連結                                                             | <b>(</b> )   |  |  |
| https                                  | https://docs.google.com/spreadsheets/d/1uRezkCXH8kUn8JKsSH055kNZ |              |  |  |
| S                                      | <b>知道連結的使用者 →</b><br>任何知道這個連結的網際網路使用者都能查看                        | 檢視者 👻        |  |  |
|                                        |                                                                  |              |  |  |

9. 回到文章編輯,輸入想要呈現的文字,並選取。點上方「連結」的圖案

| 檔案圖片教 <sup>連結</sup><br>೫K |            |   |   |   |   |        |  |  |
|---------------------------|------------|---|---|---|---|--------|--|--|
| ¶ ∙                       | <b>—</b> • | В | I | Ø | • | 0<br>0 |  |  |
| 輸入文字                      |            |   |   |   |   |        |  |  |

10. 將方才複製的網址貼上,將「在新分頁中開啟」打開。按 Enter 即可

|      |                                                      | ¶ ∙ | ≣  | • | В | I | Ð | • | • |
|------|------------------------------------------------------|-----|----|---|---|---|---|---|---|
|      |                                                      | 輸入  | 文字 |   |   |   |   |   |   |
| http | https://docs.google.com/spreadsheets/d/1uRezkC>      |     |    |   |   |   |   |   |   |
|      | https://docs.google.com/spreads<br>按下 Enter 鍵以新增這個連結 |     |    |   |   |   |   |   |   |
|      | 在新分頁                                                 | 中開啟 |    |   |   |   |   |   |   |

11. 文字變成藍色即代表成功

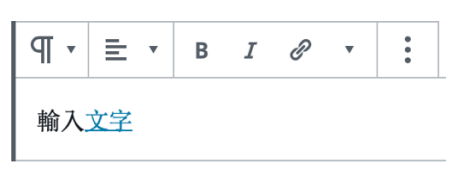